# Nastavenie spôsobu výpočtu DPH na faktúrach

Vystavujete faktúru v cene, na ktorej ste sa s odberateľom zmluvne dohodli? Ak sa vám nedarí vystaviť doklad presne v tejto hodnote, skontrolujte si nastavenie zaokrúhlenia položiek, prípadne spôsob výpočtu DPH.

## Nastavenie zaokrúhlenia na položke

V záložke Ostatné si na položke faktúry nastavíme zaokrúhlenie predajnej ceny (počet desatinných miest) a tiež spôsob zaokrúhlenia (Prirodzene, Nahor, Nadol).

| Oprav položki | u z odoslanej faktúry |          |                              |              |
|---------------|-----------------------|----------|------------------------------|--------------|
| – Položka ––– |                       |          | Podrobný prehľad Zaúčtovanie | Ostatné      |
| Názov         | Preprava              | ▲ Služby | Nastavenie predajnej ceny    |              |
|               |                       | ▼ ▼      | Zaokrúhlenie predajnej ceny  | 0,01 -       |
|               | 💌 Služba              |          | Spôsob zaokrúhlenia          | Prirodzene 👻 |
| Číslo služby  | 000001                |          |                              |              |

## Nastavenie výpočtu DPH na faktúre

Výslednú sumu faktúry môže ovplyvniť aj spôsob výpočtu DPH v záložke **Nastavenie** priamo na faktúre:

 Prvý spôsob výpočtu – využívame v prípade, ak vychádzame z predajných cien bez DPH. Celková suma sa vypočíta tak, že k súčtu všetkých položiek bez DPH (základ pre daň) sa pripočíta daň.

#### Základ pre daň + DPH = Suma spolu s DPH

 Druhý spôsob výpočtu – sa používa, keď sú pre nás dôležité predajné ceny s DPH a pri predaji cez eKasu. Celková suma s DPH sa vypočíta ako súčet všetkých položiek s DPH. Daň sa vypočíta až z tejto sumy zrážkou.

#### Suma spolu s DPH – DPH = Základ pre daň

Práve nesprávne zvolený spôsob výpočtu DPH, môže viesť k cenovým rozdielom.

| Vyfakturované preddavky Prepojené doklad                            | dy Registratúra Pripojené súbory Nastavenie                                                                                                    |  |  |  |  |  |
|---------------------------------------------------------------------|----------------------------------------------------------------------------------------------------|--|--|--|--|--|
| Sadzby DPH                                                          | Výsledná suma dokladu a spôsob výpočtu DPH podľa §22 ods.1 🕡                                                                                                    |  |  |  |  |  |
| Vyššia [%] 20 •                                                     | <ul> <li>Vypočita sa celková suma dokladu bez DPH ako súčet položiek bez DPH.<br/>Daň sa vypočíta z celkovej sumy bez DPH.</li> </ul>                                                                                                    |  |  |  |  |  |
|                                                                     | Zaokrúhlenie výslednej sumy 0,01 -                                                                                                    |  |  |  |  |  |
|                                                                     | Zaokruhienie sumy każdej polozky –<br>Spôsob zaokrúhlenia Prirodzene –                                                                                                    |  |  |  |  |  |
| iné<br>Preniesť doklad do ďalšieho roka<br>Čas vystavenia ()9:49:50 | <ul> <li>Vypočíta sa celková suma dokladu s DPH ako súčet cien položiek s DPH.</li> <li>Daň sa vypočíta zrážkou z celkovej sumy s DPH.</li> <li>Použňe, ak choste doklad vytlačíť na registračnej pokladnici, alebo choste na položkách dokladu uvádzať jednotkové ceny s DPH.</li> </ul> |  |  |  |  |  |
| Úrok z omeškania 0 [% / 1 deň]                                      | 🖌 Pri kópii dokladu upozorňovať na zmenu spôsobu výpočtu celkovej sumy a DPH                                                                                                    |  |  |  |  |  |

# Nastavenie zaokrúhlenia pri tlači

Všetky zmeny zaokrúhlenia chceme vidieť aj v tlači. Nastavíme si preto požadovaný počet desatinných miest aj vo formulári **Tlač zostavy** cez tlačidlo **Nastavenie – Formát čísel pri tlači**.

|                              | Tlač zostavy                                                                                                    |                 |                                                                                                    |               |                                              |                   |               |           |          |
|------------------------------|----------------------------------------------------------------------------------------------------|-----------------|----------------------------------------------------------------------------------------------------|---------------|----------------------------------------------|-------------------|---------------|-----------|----------|
| ,                            | / Tlačiť pečiatku                                                                                                    |                 |                                                                                                    |               |                                              |                   |               |           |          |
|                              | Tlačiť podpis                                                                                                    |                 | Forma tlače                                                                                                    |               |                                              |                   |               |           |          |
|                              | <ul> <li>Tlačiť logo<br/>Tlačiť QR kód - úhrada faktúry<br/>Tlačiť QR kód - faktúra s položkami</li> <li>Tlačiť zľavu ako samostatnú položku</li> <li>Tlačiť predkontačný lístok<br/>Tlačiť predkont. lístok len na posled. dokument</li> <li>Tlačiť prepočet cudzej meny na EUR</li> <li>tlačiť úvodný text k prepočtu<br/>Každé výrobné číslo na novom riadku<br/>Zlúčiť rovnaké položky pri tlači<br/>Tlačiť položky makrokarty<br/>Tlačiť rozpis ceny služieb<br/>Tlačiť v cudzom jazyku<br/>Formát čísel pri tlači</li> </ul> |                 | Kandardné tlačové zostavy     Vastné tlačové zostavy                                                                                                    |               |                                              |                   |               |           |          |
|                              |                                                                                                    |                 |                                                                                                    |               |                                              |                   |               |           |          |
|                              |                                                                                                    |                 | 🕖 🚣 Originálne tlačivo                                                                                                    |               |                                              |                   |               |           |          |
|                              |                                                                                                    |                 |                                                                                                    | o elektronici |                                              |                   |               |           |          |
|                              |                                                                                                    |                 | Eaktúra kom                                                                                                    | let (editova  | Individuaine n                               | astavenie zostavy | -             |           |          |
| •                            |                                                                                                    |                 | Faktúra komplet (slubvateľná)       Faktúra komplet nastaviteľný stĺpec       Faktúra komplet - nastaviteľný stĺpec       Faktúra komplet bez rozpisu DPH       Faktúra komplet s dát, prijatia platby |               |                                              |                   |               |           |          |
|                              |                                                                                                    |                 |                                                                                                    |               |                                              |                   |               |           |          |
| -                            |                                                                                                    |                 |                                                                                                    |               |                                              |                   | -             |           |          |
|                              |                                                                                                    |                 |                                                                                                    |               |                                              |                   |               |           |          |
|                              |                                                                                                    |                 | Kam tlačiť                                                                                                    |               |                                              |                   |               |           |          |
|                              |                                                                                                    |                 | Obrazovka                                                                                                    | £63           |                                              |                   |               |           |          |
|                              |                                                                                                    |                 | 🔿 Tlačiareň                                                                                                    | PDFCreat      | or                                           | •                 |               |           |          |
|                              |                                                                                                    |                 | 🔵 Email                                                                                                    |               |                                              |                   |               |           |          |
|                              |                                                                                                    |                 | 🔵 Súbor                                                                                                    |               |                                              |                   |               |           |          |
|                              |                                                                                                    |                 | Automaticky číslovať por. číslo od                                                                                                    |               |                                              |                   |               |           |          |
|                              |                                                                                                    |                 | Automatic                                                                                                    | ky číslovať s | strany od                                    |                   | <u>*</u>      |           |          |
|                              |                                                                                                    |                 | Počet strá                                                                                                    | n 🗌           | Vytlačené dň                                 | a                 |               |           |          |
|                              | (Nezotriedené)                                                                                                    | - 8             | Nastavenie                                                                                                    | ר ר           | Ok                                           | Návrat            |               |           |          |
|                              |                                                                                                    |                 | <u> </u>                                                                                                    |               | _                                            |                   |               |           |          |
|                              |                                                                                                    |                 |                                                                                                    |               |                                              |                   |               |           |          |
| Definícia tlačových zost     | áv                                                                                                    |                 |                                                                                                    |               |                                              |                   |               |           |          |
| – Nastavenie číselných formá | itov                                                                                                    |                 |                                                                                                    |               |                                              |                   |               |           |          |
| Použitý formát               | - (                                                                                                    | Q Ulož formát   | :                                                                                                    |               |                                              |                   |               |           |          |
| Číselné položky výstupu      |                                                                                                    | – Nastavenie po | ložky                                                                                                    |               |                                              |                   |               |           |          |
| Názov stĺpca                 | Ukážka nastavenia                                                                                                    | Počet miest 0   | ,01 🛫                                                                                                    |               |                                              |                   |               |           |          |
| Množstvo                     | -5 555 555,56                                                                                                    | ✓ Zobrazova     | ť nuly                                                                                                    |               | Vľavo s                                      | ivyberien         | пе пар        | r. Cena z | a j. bez |
| Cena za j. bez DPH           | -5 555 555,56                                                                                                    | Zobraziť v      | desiatkach centov                                                                                                    |               | DPH a                                        | nastavím          | e <b>poče</b> | t desati  | nných    |
| Cena za j. s DPH             | -5 555 555,56                                                                                                    | -5 555 555,56   |                                                                                                    |               | <b>miest</b> , ktoré chceme vidieť na zostav |                   |               |           |          |
| Spolu bez DPH                | -5 555 555,56                                                                                                    | Pozícia mínus   | -123 -                                                                                                    |               |                                              |                   |               |           |          |
| Celková cena                 | -5 555 555,56                                                                                                    | Pozícia meny    | (Žiadna) 👻                                                                                                    |               |                                              |                   |               |           |          |
|                              | 0 000 000/00                                                                                                    |                 |                                                                                                    |               |                                              |                   |               |           |          |
| Vytlač kód číselného radu    | pri čísle faktúry                                                                                                    |                 |                                                                                                    |               |                                              |                   |               |           |          |
| Možnosti                     |                                                                                                    | Qk              | Storn                                                                                                    | 10            |                                              |                   |               |           |          |
|                              |                                                                                                    |                 |                                                                                                    |               |                                              |                   |               |           |          |

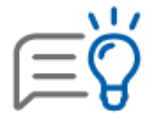

Uvedené nastavenia platia pre všetky fakturačné doklady: Odoslané faktúry, Preddavkové faktúry, Dodacie listy, Objednávky a iné.